## Diamant tekst effect

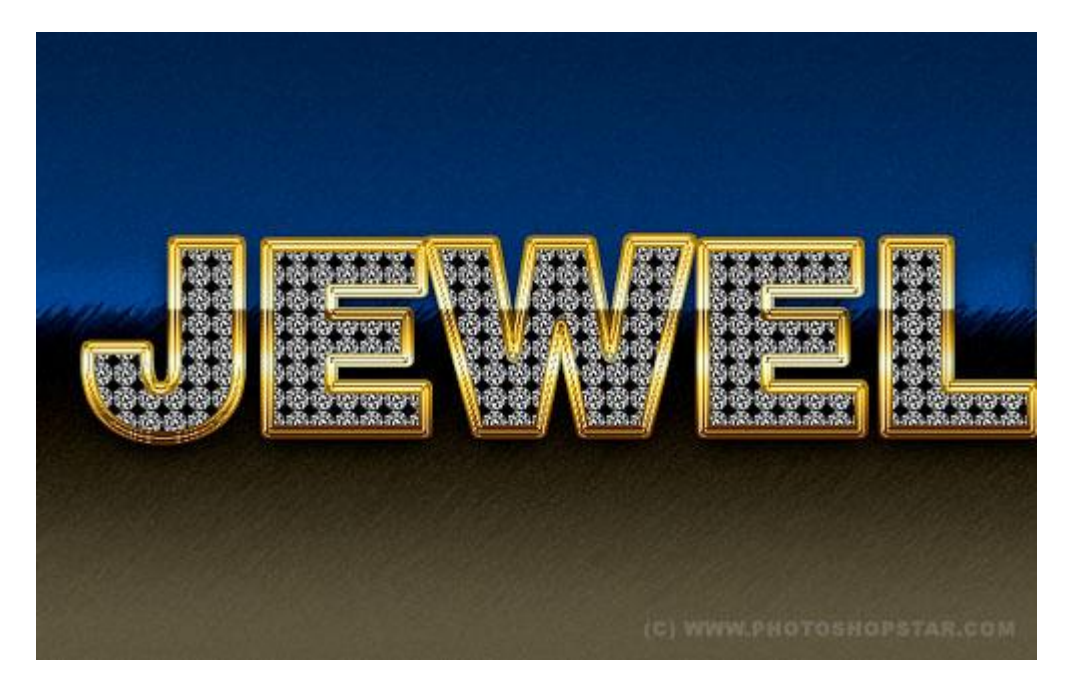

## 1) Nieuw document maken: 1000×500 px, witte achtergrond:

|                                                                                                    | dobe Photoshop CSD - (Text EffectD used 🕮 100% (Layer 1, ROBID) |     |             |                           | 000   |
|----------------------------------------------------------------------------------------------------|-----------------------------------------------------------------|-----|-------------|---------------------------|-------|
| Cie Die best Pales Sames uder Nam Burgen Das                                                                                                    |                                                                 |     |             |                           | 0.04  |
| 4 . All Characteria (Same Minimum (Anarters) (S                                                                                                    | tom) (mitae)                                                    | 104 | Workspace * | Lever + ten jun ben ate ; | 100   |
|                                                                                                    |                                                                 |     |             |                           | - 100 |
| D. Contraction of the second second sec |                                                                 |     |             |                           | 8     |
| N.                                                                                                    |                                                                 |     |             |                           |       |
| 0                                                                                                    |                                                                 |     |             |                           | 8     |
| R. I.                                                                                                    |                                                                 |     |             |                           |       |
| ~                                                                                                    |                                                                 |     |             |                           | H     |
| u u                                                                                                    |                                                                 |     |             |                           | 12    |
| 1.                                                                                                    |                                                                 |     |             |                           |       |
| 1.                                                                                                    |                                                                 |     |             |                           |       |
| 1.                                                                                                    |                                                                 |     |             |                           |       |
| d.                                                                                                    |                                                                 |     |             |                           |       |
| 2.                                                                                                    |                                                                 |     |             |                           |       |
| 19 C                                                                                                    |                                                                 |     |             |                           |       |
| 7                                                                                                    |                                                                 |     |             |                           |       |
| <u>.</u>                                                                                                    |                                                                 |     |             |                           |       |
|                                                                                                    |                                                                 |     |             |                           |       |
| T.                                                                                                    |                                                                 |     |             |                           |       |
| \$1. I I I I I I I I I I I I I I I I I I I                                                                                                    |                                                                 |     |             |                           |       |
| a.                                                                                                    |                                                                 |     |             |                           |       |
| 14                                                                                                    |                                                                 |     |             |                           |       |
| 2                                                                                                    |                                                                 |     |             |                           |       |
| 0                                                                                                    |                                                                 |     |             |                           |       |
| 100 III                                                                                                    |                                                                 |     |             |                           |       |
|                                                                                                    |                                                                 |     |             |                           |       |
|                                                                                                    |                                                                 |     |             |                           |       |
| 23                                                                                                    |                                                                 |     |             |                           |       |
| 3                                                                                                    |                                                                 |     |             |                           |       |
|                                                                                                    |                                                                 |     |             |                           |       |
|                                                                                                    |                                                                 |     |             |                           | 10.0  |
| same (B) Description (F) - (                                                                                                    |                                                                 |     |             |                           | +     |

2) Geef deze laag als laagstijl: Verloopbedekking (Achtergrondlaag eerst ontgrendelen)

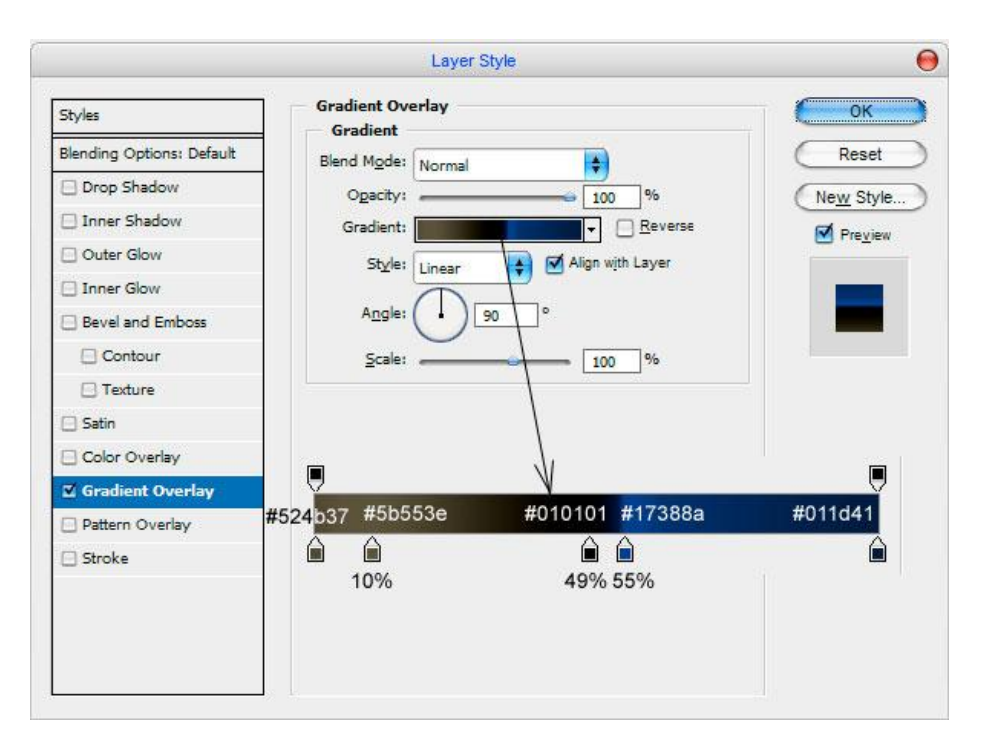

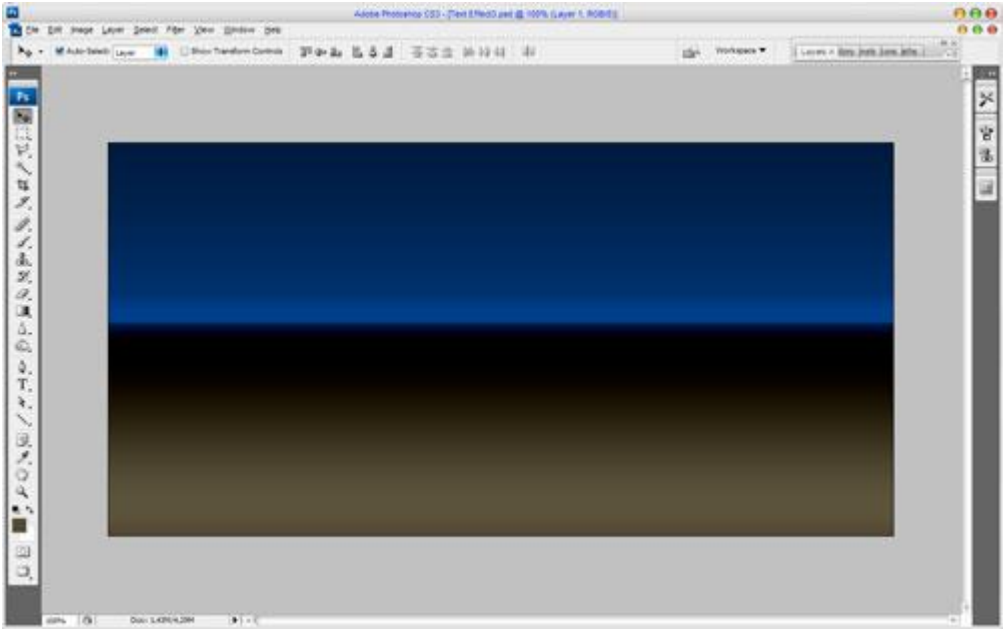

Nieuwe laag onder vorige laag, voeg die samen met voorgaande zodat de laagstijl al onmiddellijk toegepast wordt op de laag. Daarna: Filter  $\rightarrow$  Penseelstreek  $\rightarrow$  Sproeilijn :

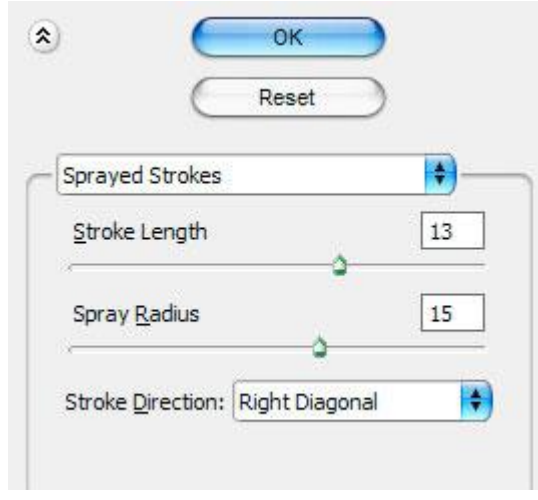

Dit is het bekomen resultaat tot hiertoe:

| and the second second se                                                                                                    | Adote Proteinto CS3 - Devi EffectS and # 100% 6. | Ayw 2. Acted ( |                            |
|----------------------------------------------------------------------------------------------------|--------------------------------------------------|----------------|----------------------------|
| tutte [ 1 andie ] periopse [ 2 andie ] periopse [ 2 andie 2 andie 2 an | n<br>(parma )) (harmage) (har)                   | gi. mongan •   | Leven + Ben Jost Joss Inte |
|                                                                                                    |                                                  |                |                            |
|                                                                                                    |                                                  |                |                            |
|                                                                                                    |                                                  |                | -                          |
|                                                                                                    |                                                  |                |                            |
|                                                                                                    |                                                  |                |                            |
|                                                                                                    |                                                  |                |                            |
|                                                                                                    |                                                  |                |                            |
|                                                                                                    |                                                  |                |                            |
|                                                                                                    |                                                  |                |                            |
| Maintain and and and and and and and and and an                                                                                                    |                                                  |                | And the second second      |
|                                                                                                    |                                                  |                |                            |
|                                                                                                    |                                                  |                |                            |
|                                                                                                    |                                                  |                |                            |
|                                                                                                    |                                                  |                |                            |
|                                                                                                    |                                                  |                |                            |
| 100 100 00000                                                                                                    |                                                  |                |                            |
|                                                                                                    |                                                  |                |                            |
| A CONTRACTOR OF A CONTRACTOR OFTA CONTRACTOR OFTA CONTRACTOR OFTA CONTRACTOR O |                                                  |                |                            |
|                                                                                                    |                                                  |                |                            |
|                                                                                                    |                                                  |                |                            |
|                                                                                                    |                                                  |                |                            |
|                                                                                                    |                                                  |                |                            |

3) We voegen wat ruis toe. Nieuwe laag, vul die met zwart, daarna: Filter  $\rightarrow$  Ruis  $\rightarrow$  Ruis:

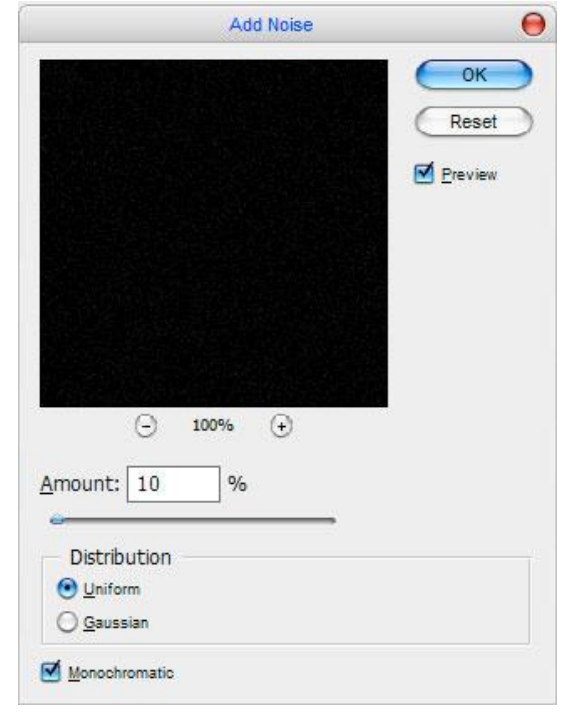

De laagmodus dan op Bleken zetten en laagdekking op 50%.

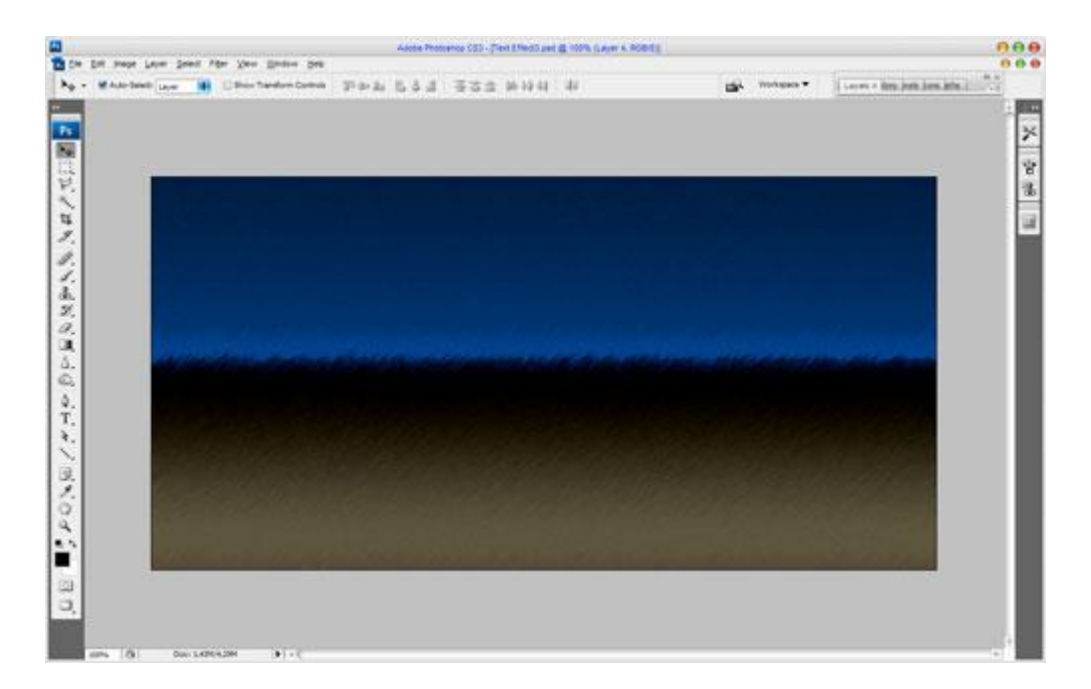

4) We typen nu de tekst, hier werd als lettertype Helios-Black (180 pt, Crisp) gebruikt. Je kan gerust een ander lettertype daarvoor gebruiken zoals bijvoorbeeld Arial Black. Met het Horizontaal Tekstgereedschap typ je bijvoorbeeld 'JEWELRY'.

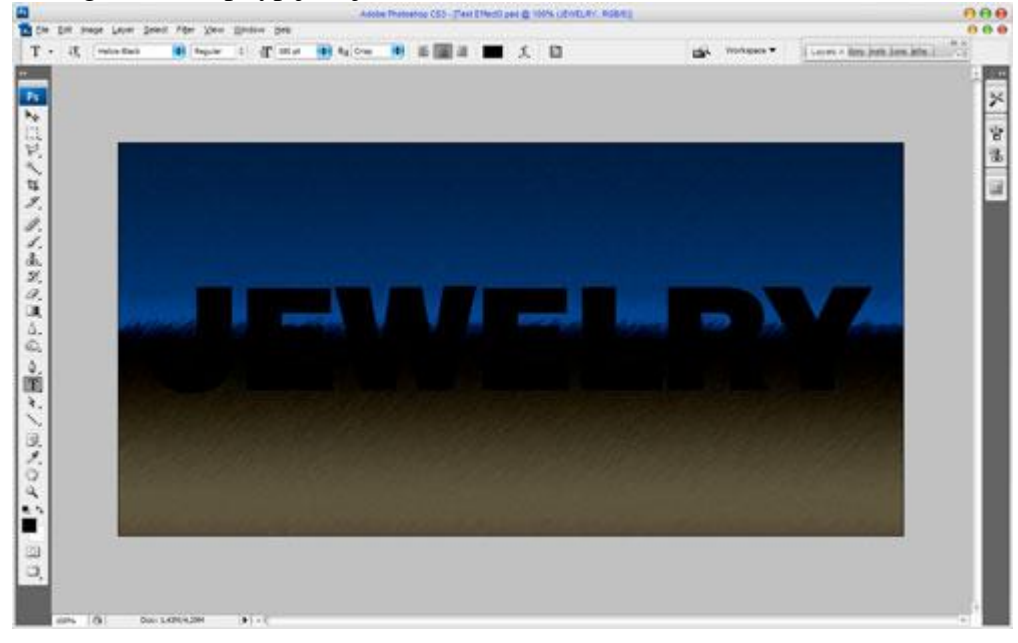

5) Zoek nu iets dat op een diamant lijkt om te gebruiken als patroon in onze tekst. Je kan ook bijgevoegde afbeelding gebruiken. Open deze afbeelding: Afbeelding  $\rightarrow$  Aanpassingen  $\rightarrow$  Minder Verzadiging, grootte op 17 x 17px brengen (afbeeldingsgrootte):

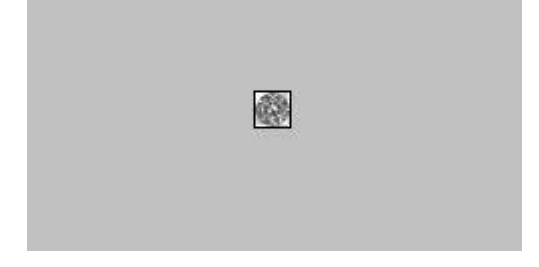

Met het gereedschap Verscherpen (Modus: Normaal, Sterkte = 50%) de afbeelding een beetje scherper maken:

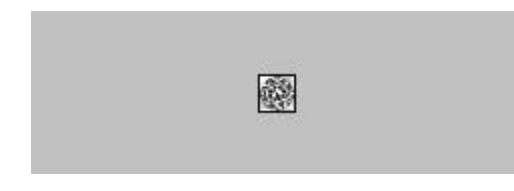

Daarna: Bewerken  $\rightarrow$  Patroon definiëren, geef passende naam.

6) Keer nu terug naar je werkdocument, op de tekstlaag volgende laagstijlen toepassen:

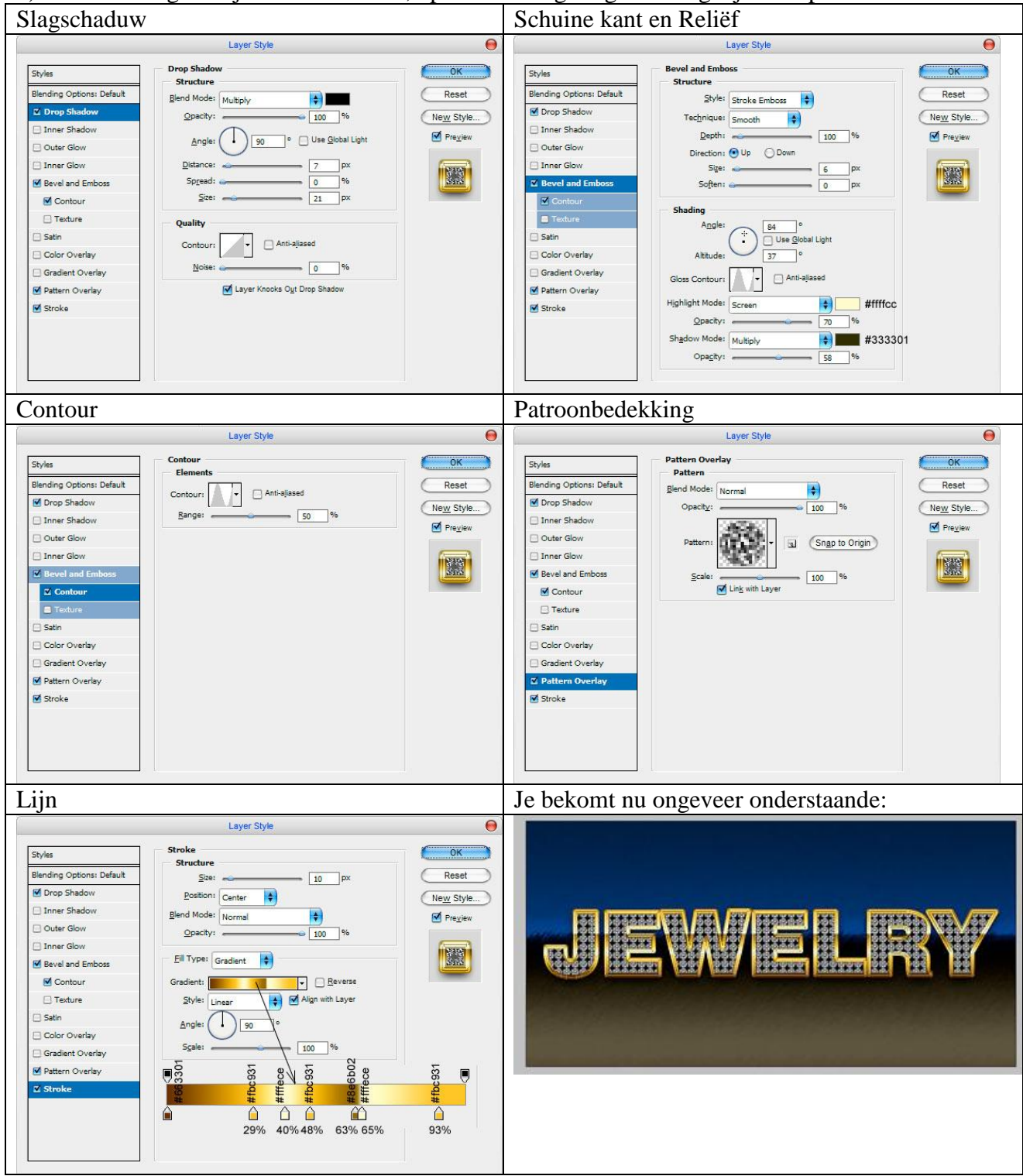

Experimenteer gerust met andere filters en laagstijlen, je bekomt een uniek teksteffect.

## Eindresultaat :

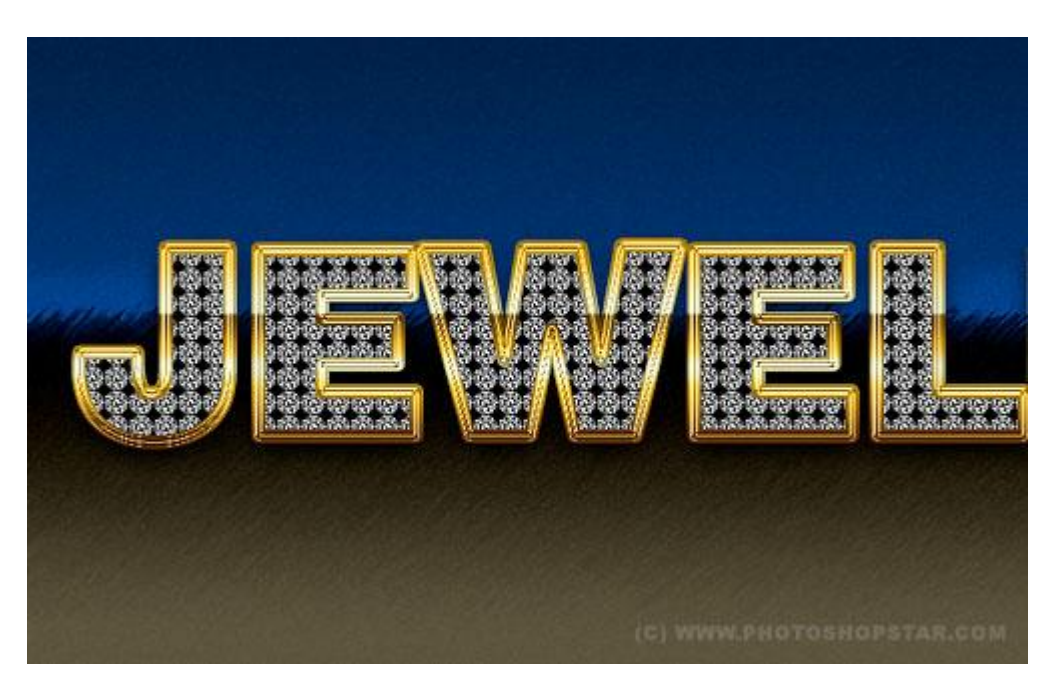